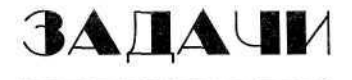

## В. В. Самарин,

доценткафедрыинформатики Чебоксарскогокооперативногоинститута Московского университетапотребительскойкооперации

## РЕШЕНИЕ ЭКОНОМИКО-МАТЕМАТИЧЕСКИХ ЗАДАЧ ОПТИМИЗАЦИИ СРЕДСТВАМИ МАТНСАD

Многие оптимизационные экономические задачи могут быть решены с помощью табличного процессора Excel, входящего в пакет Microsoft Office [1, 2]. Процесс решения, заключающийся в заполнении данными задачи ячеек таблиц, внесении в них формул, выполнении команд и заполнении диалоговых окон не является до конца автоматическим. Поэтому он не оптимален при решении больших потоков задач. Новые возможности в этом открывает MathCAD — математическая система автоматического проектирования (Mathematical Computer Aided Design) фирмы MathSoft (США), которая становится все более доступной в связи развитием компьютерной техники [3, 4]. В системе MathCAD описание решения математических задач дается с помощью привычных математических формул и знаков, а также путем обращения к специальным функциям. Среди них есть и функции Maximize, Minimize, предназначенные для решения задач оптимизации — поиска максимума и минимума функций с числом переменных до 50 в версии MathCAD 8 и до 200 в версии MathCAD 2000. В экономике решение таких задач для целевой функции, обычно являющейся линейной, позволяет снизить расходы сырья, транспортные затраты и получить наибольшую прибыль от производства товаров. Для полностью автоматического решения простейших оптимизационных задач их просто нужно записать в окне редактирования системы MathCAD, сопроводив текстовыми пояснениями [3]. Для более сложных задач система MathCAD позволяет облегчить реализацию алгоритмов линейного программирования [5], совместить средство решения с итоговым отчетом, легко перестраивающимся на другие подобные задачи. Объединение текстового, формульного и графического редакторов с вычислительным ядром позволяет готовить активные электронные документы с высоким качеством оформления (как и в редакторе Word) и способные выполнять расчеты с наглядной демонстрацией результатов. Итоговые документы могут трансформироваться в файлы форматов rtf и html и использоваться в пакете MS Office и в сетях Интернет, Intranet. Все это открывает новые возможности для решения сложных экономических задач, анализа динамических моделей в экономике, а также для подготовки и переподготовки кадров. Продемонстрируем возможности системы MathCAD на примерах.

## Транспортная задача

Сущность транспортной задачи (называемой также задачей о назначениях) состоит в минимизации целевой функции

$$f = \sum_{i=1}^m \sum_{j=1}^n c_{ij} x_{ij} ,$$

представляющей собой стоимость перевозки сырья из m пунктов поставки в n пунктов потребления, причем  $c_n$  — стоимость перевозки (тариф), а  $x_n$  — объем перевозок от £-го поставщика у'-му потребителю. Задача поиска неотрицательных значений переменных (назначений) должна решаться при n + m ограничениях типа равенств запасов сырья в пунктах поставки:

$$n = \sum_{j=1}^{n} \mathbf{y} = \mathbf{i} \mathbf{i} + \mathbf{z} = \mathbf{b} \bullet \bullet \bullet \mathbf{m},$$

и потребностей потребителей:

$$\sum_{i=1}^{n} x_{ij} = b_{j}, j = 1, \dots \pi_{-}$$

В задаче с закрытой моделью сумма запасов равна сумме потребностей:

$$\sum_{i=1}^m a_i = \sum_{j=1}^n b_j \; .$$

Условиям рыночной экономики больше соответствует открытая модель, в которой запасы поставщиков больше или меньше потребностей.

Рассмотрим простую закрытую транспортную задачу с небольшим числом неизвестных: m = 2, n = 3. Копии экрана русифицированной системы MathCAD 8, содержащие условия и решение задачи, приведены на рис. 1,2. Для решения необходима лишь одна, показанная на рис. 1 палитра Вычисления, содержащая знаки неравенств и знак булева равенства, используемые для записи ограничений. Рядом со знаком показана всплывающая подсказка. Этот знак может быть введен также нажатием клавиши «=» вместе с клавишей Ctrl.

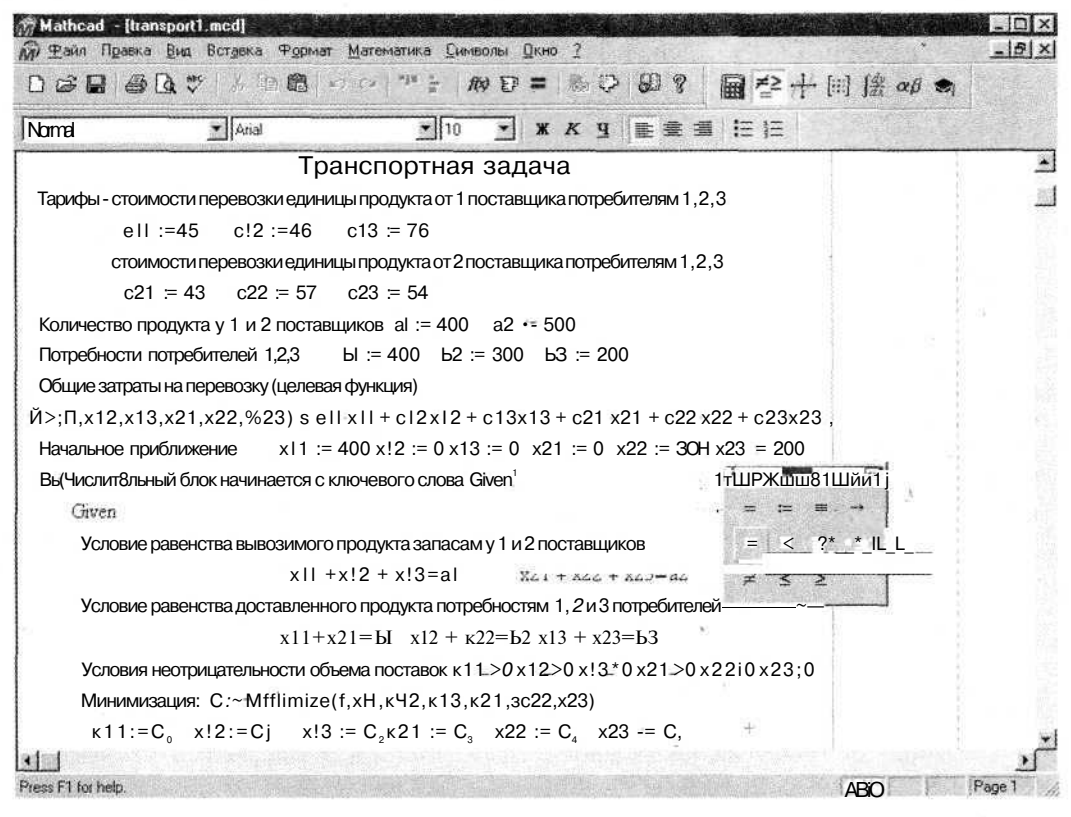

Puc.1

Для ввода текста следует выполнить команду Вставка, Текстовая область (или нажать клавишу двойной кавычки «"») и установить вид и размер шрифта, так же как и в текстовом редакторе Word. Для набора знака := («присвоить») достаточно нажать клавишу с двоеточием, а знак умножения (точка)) вводится при нажатии клавиши «\*».

Результаты решения, полученного с помощью функции Minimize, показаны на рис. 2. Форма представления результата устанавливается в показанном там же диалоговом окне, вызываемом командой **Формат, Результат.** 

| ~ N       | «аг                                                                                                    | a ^≝ •{- [*:] 法 αβ                                                                                                    |   |
|-----------|----------------------------------------------------------------------------------------------------|----------------------------------------------------------------------------------------------------|---|
| tomal     | Anal                                                                                                    | 310 *1 * 水 3 産 豊 酒 に 注                                                                                                    |   |
| Миним     | иизация, С-s Мпшш:e(£,к11,>                                                                                                    | 2,ĸ13,ĸ21,ĸ22,s23)</td <td>1</td>                                                                                                    | 1 |
| Ответ. Об | љемы поставок. Потребител                                                                                                    | и 1 2 3                                                                                                    |   |
|           | Поставщик! xl                                                                                                    | 1 ^100 x\2 ~ 300 :d3^0                                                                                                    |   |
|           | Поставщик 2 к21                                                                                                    | 1 = 300 x22 = 0                                                                                                    |   |
| Минималь  | ыные затраты на перевозку D >                                                                                                    | $f   C^{,}, C_{,y}, C_{,y}, C_{,y}, C_{,y}, C_{,y}, C_{,y}, C_{,y}, D \simeq 42000$                                                                                                    |   |
| C.        | Рормат Результата                                                                                                    | ×                                                                                                    |   |
| 1         |                                                                                                    | C THE REAL OF LOCATION OF THE REAL OF THE REAL OF THE REAL OF THE REAL OF THE REAL OF THE REAL OF THE REAL OF T                                                                                    |   |
| 10.12     |                                                                                                    | Стиль отображения                                                                                                    |   |
|           | Io tic & no tex pi /1 2                                                                                                    | Стиль отображения<br>Ситех цо всях на СССТНИ                                                                                                    |   |
|           | Io tic & 00 9. pi /2 2                                                                                                    |                                                                                                    |   |
|           | Io tic. 6 m Sept. / 7                                                                                                    | Стиль отображения<br>Ситех истания (СССТРИМ)<br>Стиль и ИССТРИМ<br>Стиль и Автории<br>Автометичес-ки                                                                                               |   |
|           | Io tic. 1 and Sept /                                                                                                    |                                                                                                    |   |
|           | Io tic, ь ото Фиріс/1                                                                                                    | Стиль отображения<br>Ситеб цо на на из Срояни С<br>С на 7. Автрии Автопиетически С<br>Г Рольнога, во оточнова перболец<br>Отображение единиц                                                       |   |
|           | Iortic, ь ото Фири, / 1 - 2<br>Срби ж.<br>Порог экспоненты (3) (5 - 2)<br>Конплексаный порог(10) (10 - 2)                                                                         | Спиль отображения<br>Сила Слад и после на Сротни С<br>Спад и натри Автомнетичес-ки С<br>Г Слад и натри Автомнетичес-ки С<br>Спад и натри Саранана<br>Потображение единиа<br>Г Формат варемы        |   |
|           | Io <b>·ti</b> c. 5 ото <b>9</b> крі / Л <b>2</b><br>Грбу ж<br>Порог экспоненты (3) 5 <del>3</del><br>Конялисксный порог(10) 10 <del>1</del><br>Нулевой порог (15) 15 <del>3</del> | Стиль отображения<br>Сила Сила Сила Сарании С<br>Сила Автрии Авточнетически С<br>Голиности востичениески С<br>Отображение единии<br>Г Формат единии<br>Р Упроцеть единии по восможности            |   |
|           | Io <b>·ti</b> c. ь ото <b>Ф</b> ир <b>і</b> . / Л<br>Гріту ж.<br>Порог экопоненты (3) 5 ±<br>Комплексный порог(10) 10 ±<br>Нулевой порог (15) 15 ±                                | Стиль отображения<br>Ситеб но по на избратни С<br>С на 2 натрии Автометически С<br>С на 2 натрии Автометически С<br>С тображение единац<br>Отображение единац<br>Р Упроцеть здинацы по возможности |   |

Рис. 2

Имеющихся текстовых пояснений в документах MathCAD достаточно, чтобы можно было легко решить и другие подобные задачи.

Для решения другой транспортной задачи достаточно изменить числовые значения в данных документах MathCAD и выполнить команду Математика, Просчитать документ.

При решении оптимизационных задач с большим числом переменных целесообразно использовать матрицы. В них с помощью палитры матричных операций, показанной на рис. 3, размещаются тарифы перевозок, начальные приближения для объемов перевозок, запасы поставщиков и потребности потребителей. Целевая функция записывается с помощью шаблона суммы (панель **Матанализ** — см. рис. 3). В качестве примера рассмотрены задачи, решенные ранее в статье [2] с помощью табличного процессора Excel. Для них приведены тексты документов MathCAD,. сохраненные в формате RTF и вставленные в документ Word.

| )<br>basenen mennen | 1978)            | "мидии" ицин<br>Матрицы      | Математика 🛛 🖾                                                                              | Menm         | ×         |
|---------------------|------------------|------------------------------|---------------------------------------------------------------------------------------------|--------------|-----------|
| Строки: ј3          | ОК               | <b>ਸ਼1</b> % ×' 🖾            | Ⅲ 12 4-                                                                                     | 4 40<br>4 40 | 60<br>10  |
| Столбцы: 4          | <u>Э</u> ставнть | ភ្លាក់ក្លំ មេ <sup>ង</sup> ស | $\left  \begin{bmatrix} \vdots \\ \vdots \end{bmatrix} \right  \int_{dx}^{dy} \alpha \beta$ | ∫°Й          | II        |
|                     | Удалить          | €-* ≵x≩ ΣV ∰∰                | <b>.</b>                                                                                    | I Ę<br>J Y   | lin<br>Im |
|                     | Отмене           |                              |                                                                                             | <b></b>      | · →a-     |
|                     |                  |                              |                                                                                             |              |           |

Puc. 3

Решение закрытой транспортной задачи с тремя поставщиками и четырьмя потребителями имеет следующий вид:

## ИНФОРМАТИКА И ОБРАЗОВАНИЕ, № 12-2002

| Carrier Contraction Contraction Contraction Contraction                                                                                                    |                                                                                                    |
|----------------------------------------------------------------------------------------------------|----------------------------------------------------------------------------------------------------|
| Документ MathCAD                                                                                                    | Пояснения                                                                                                    |
| Закрытая транспортная задача.<br>Тарифы — стоимости перевозки продукта от<br>поставщиков 1, 2, 3 потребителям 1, 2, 3, 4<br>[~2 3 5 4J<br>е е 3 2 4 1]<br>[Л 3 2 6] | При наборе выражения использован символ гло-<br>бального присваивания «=» из палитры Вычис-<br>ления, показанной на рис.1, позволяющий опре-<br>делять переменные в любом месте документа. Мат-<br>рица с 3 строками (поставщики) и 4 столбцами<br>(потребители) вводится с помощью палитры Мат-<br>рицы (см. рис. 3) или с помощью команды Встав-<br>ка, Матрица. Так же можно добавлять строки и<br>столбцы в уже имеющиеся матрицы.            |
| Запасы продукта у поставщиков 1, 2 и 3<br>$a = \begin{bmatrix} "30] \\ 40 \\ 20 \end{bmatrix}$                                                                      | Использованы символ глобального присваивания<br>«г» и вставка матрицы с 1 столбцом и 3 строка-<br>ми для поставщиков и 1 столбцом и 4 строками<br>для потребителей.                                                                                                    |
| Потребности потребителей 1, 2, 3, 4<br>ь s $\begin{bmatrix} 20\\25\\35\\10 \end{bmatrix}$                                                                           |                                                                                                    |
| Общие затраты на перевозку<br>(целевая функция)<br>$f(x) = \begin{pmatrix} 2 & 3 \\ \pounds & 1 \\ c_{4} \cdot , \kappa \cdot x_{\kappa} \end{pmatrix}$             | При вводе целевой функции использован шаблон<br>суммы из панели <b>Матанализ</b> (см. рис. 3). Индек-<br>сы вводятся после нажатия клавиши « [».                                                                                                    |
| $Hачальное приближение ж ≡ \begin{bmatrix} "20 \ 10 \ 0 \ 0 \\ 0 \ 15 \ 25 \ 0 \\ 0 \ 0 \ 10 \ 10 \end{bmatrix}$                                                    | Использованы символ локального присваивания «:=» и вставка матрицы с 3 строками (поставщи-<br>ки) и 4 столбцами (потребители).                                                                                                    |
| Вспомогательная матрица<br>$i:=02 \ k:= -3^{-3} \ **, 3^{i=-x}$<br>$e = \begin{bmatrix} -1 & 1 & 1'' \\ 1 & 1 & 1 \\ 1 & 1 & 1 \end{bmatrix}$                       | Введена вспомогательная матрица с единичными<br>элементами, число столбцов которой равно числу<br>поставщиков, а число строк — числу потребите-<br>лей. Вывод ее значений, осуществляемый с помо-<br>щью знака равенства «=», не обязателен для ре-<br>шения задачи. Символ перечисления «» вводит-<br>ся нажатием клавиши «» или с помощью знака<br>перечисления значений дискретной величины <b>inn</b><br>палитры <b>Матрицы</b> (см. рис. 3). |
| Given                                                                                                    | Вычислительный блок начинается с ключевого слова Given.                                                                                                    |
| равенство вывозимого продукта запасам<br>у поставщиков<br>(x-e) <sup>&lt;0&gt;</sup> =a                                                                             | Первое ограничение записывается в виде булева равенства «=» первого столбца (с номером 0) про-<br>изведения матриц <i>x</i> и е столбцу <i>a</i> . Выделение столбца осуществляется с помощью знака М'* палитры <b>Матрицы</b> (см. рис. 3).                                                                                                    |
| равенство вывозимого продукта потреб-<br>ностям потребителей<br>(((e-x) <sup>r</sup> ) <sup>&lt;0&gt;</sup> =b                                                      | Здесь дополнительно использована операция транспонирования (замена местами строк и столб-<br>цов) произведения матриц <i>х</i> <b>и</b> <i>е</i> с помощью знака<br>М <sup>†</sup> палитры Матрицы (см. рис. 3).                                                                                                    |
| Условия неотрицательности об'ъема поставок<br>x ≥0<br>Минимизация:<br>Y:= Minimize (f,x)                                                                            | Функция Minimize на, ходит значения объемов пе-<br>ревозок, соответствующих минимуму целевой<br>функции.                                                                                                    |

45

| Документ Mathcad |       |      |       |       |        | Пояснения |   |  |  |  |  |     |  |  |
|------------------|-------|------|-------|-------|--------|-----------|---|--|--|--|--|-----|--|--|
| Ответ:           |       |      |       |       |        |           |   |  |  |  |  |     |  |  |
|                  | 20    | 0    | 10    | 0 ]   |        |           |   |  |  |  |  | 02° |  |  |
| y =              | 0     | 25   | 5     | 10    |        |           |   |  |  |  |  |     |  |  |
|                  | 0     | 0    | 20    | 0     |        |           |   |  |  |  |  |     |  |  |
| Мини             | имали | ьные | затра | ты на | перево | эзку      |   |  |  |  |  |     |  |  |
| f(v)             | = 2   | 210  |       |       |        |           | Í |  |  |  |  |     |  |  |

46

Для перехода к решению **открытых транспортных задач** с объемом запасов у поставщиков, не равным потребностям потребителей, в документе делаются изменения, например:

| Закрытая задача                                                                                                    | Открытые задачи                                                                                                    |                                                                                                    |  |  |  |  |  |
|----------------------------------------------------------------------------------------------------|----------------------------------------------------------------------------------------------------|----------------------------------------------------------------------------------------------------|--|--|--|--|--|
| Запасы равны потребностям<br>m n<br><b>IX = Xb</b> ,<br>1=1 j=i                                                                                                    | Запасы больше потребностей<br>m n<br>IX>5>,<br>1=1 j=i                                                                                                    | Потребности больше запасов<br><sup>m</sup> <sup>n</sup><br><b>IX &lt; 5</b><br><sub>1=1</sub> <sub>j=i</sub>                                                                                                    |  |  |  |  |  |
| Запасы продукта<br>у поставщиков 1,2 и 3<br>а s $\begin{bmatrix} 30 \\ 40 \\ 20 \end{bmatrix}$<br>в сумме равны потребностям<br>потребителей 1, 2, 3, 4<br>b a $\begin{bmatrix} 20 \\ 25 \\ 35 \\ 10 \end{bmatrix}$ | Запасы продукта<br>у поставщиков<br>$a = \begin{bmatrix} -35\\ 40\\ 25 \end{bmatrix}$<br>в сумме превышают<br>потребности потребителей<br>$b = \begin{bmatrix} 20\\ 25\\ 35\\ 10 \end{bmatrix}$                           | Запасы продукта<br>у поставщиков<br>а & 40<br>20<br>в сумме меньше<br>потребности потребителей<br>ь = 25<br>30<br>40<br>10                                                                                                    |  |  |  |  |  |
| Ограничения:<br>равенство вывозимого<br>продукта запасам<br>у поставщиков<br>(x-e) <sup>-Ф</sup> = а<br>равенство вывозимого<br>продукта потребностям<br>потребителей<br>((e-x) <sup>T</sup> ) <sup>-(0)</sup> = Ь  | Ограничения:<br>количество вывозимого<br>продукта меньше запасов<br>у поставщиков<br>(x-e) <sup>⊲b</sup> ≤а<br>равенство вывозимого<br>продукта потребностям<br>потребителей<br>((e-x) <sup>т</sup> ) < <sup>сь</sup> = Ь | Ограничения:<br>равенство вывозимого<br>продукта запасам<br>у поставщиков<br>(x-e) <sup>-0&gt;</sup> = а<br>количество вывозимого<br>продукта меньше<br>потребностей потребителей<br>( (e-x) <sup>*</sup> ) <sup>-0&gt;</sup> =ь |  |  |  |  |  |
| Ответ:<br>y = 20 0 10 0<br>0 25 5 10<br>0 0 20 0<br>Минимальные затраты<br>на перевозку<br>f (y) = 210                                                                                                    | Ответ:<br>$y \equiv \begin{bmatrix} 20 & 5 & 0 & 0 \\ 0 & 20 & 10 & 10 \\ 0 & 0 & 25 & 0 \end{bmatrix}$<br>Минимальные затраты<br>на перевозку<br>f (y) = 195                                                             | Ответ:<br>y = $\begin{bmatrix} 25 & 0 & 5 & 0 \\ 0 & 30 & 0 & 10 \\ 0 & 0 & 20 & 0 \end{bmatrix}$<br>Минимальные затраты<br>на перевозку<br>f (y) = 185                                                                          |  |  |  |  |  |

Окончание следует